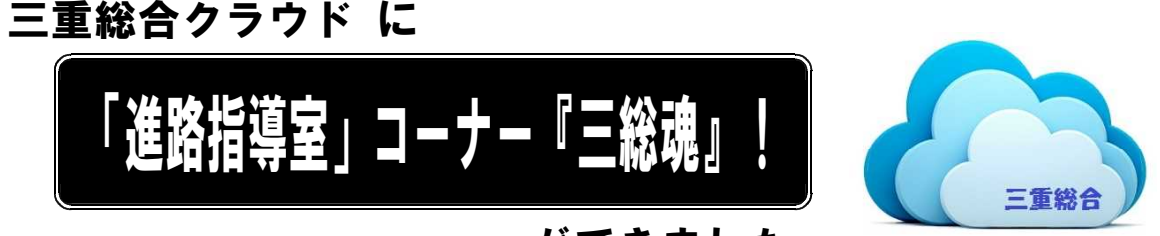

## ができました。

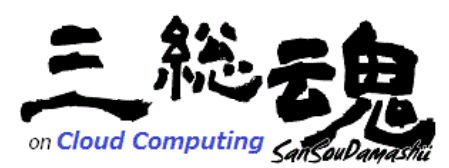

「三重総合クラウド(県立学校授業用クラウドサーバシステム)」 内に「進路指導室」からの情報提供コーナー『三総魂』 を作成して,生徒のみなさんに進路指導室からの最新の

情報および進路資産の提供ができるようになりました。これにより,最新の進路情報や求人 票情報,先輩方の残してくれた進路資産(受験報告書)などのさまざまな情報が,自宅のパソ コンやスマートフォンなどでも閲覧することができます。

自分の「進路」を考える際に不可欠なものが「自己分析」と「情報」です。本クラウドシ ステムは「情報」の提供・活用を目的としています。本システムで提供される情報をみなさ んの進路選択・進路開拓に積極的に利用してください。

|                                                                                                    |                                                                                                    | · · · · · · · · · · · · · · · · · · ·                                                           |
|----------------------------------------------------------------------------------------------------|----------------------------------------------------------------------------------------------------|-------------------------------------------------------------------------------------------------|
| 大分県立三重総合                                                                                           | 高等学校                                                                                                    | クラウドコンピューティングとは                                                                                 |
| マイドキュメント<br>マイドキュメント                                                                               | 進路指導室「三総魂」                                                                                                    | ネットワーク(特にインターネット)                                                                               |
| サイト<br>ホーム<br>) お知らせ<br>) ビジネス競技部<br>) 信報(数科)<br>) 信報(数科)<br>) 生物環境科<br>英語(1年3-4種)<br>マ 道路指導室(三経境) | 三重総合高校クラウド「道路指導室」三総魂」」では<br>発表方の残してくれた財産である「違字・環境 実験報告書」や<br>「重要求人意力を学っやース化して在校生のみなるんは現地します。<br>これらの情報を行っかやース化して在校生のみなるんは現地します。<br>これらの情報を行うのご整路使、登場間能に広想してくたされ。<br>なあ、ここで公開する情報金一般には公園おれていない情報を含んでいます。<br>求人素や報告者などの思り思いには十分には登想してくたされ。 | をベースとしたコンピュータ資源の<br>利用形態で、ユーザーはコンピュー<br>タによる処理やデータの格納をネッ                                        |
| (低弱沿地湾主人))                                                                                         | (通路指導金より)<br>、 減量、企業訪問 報告書<br>近別時に書かい4年度<br>、 減量、全球総合書<br>> a 留作(度後大野・竹田)<br>> b 大分規約<br>) に 現か。                                                                                                    | <ul> <li>トリーク経田で、サービスとして利用します。</li> <li>「クラウド」は「雲」の意味で、コン</li> <li>ピュータネットワーク(典型的にはイ</li> </ul> |
| * 2 = 4 = 4<br>* 2 = 4 和<br>* 3 = 1 和<br>* 3 = 2 和<br>サイトマップ<br>自分の更新配歴                            | <ul> <li>▶ 2.20日</li> <li>※ 温学・大(二)(当人)(1)(1)(1)(1)(1)(1)(1)(1)(1)(1)(1)(1)(1)</li></ul>                                                                                                    | ンターネット)を表します。従来から<br>「コンピュータシステムのイメージ<br>図」ではネットワークを雲の図で表                                       |
|                                                                                                    | ○ (10) (20) (20) (20) (20) (20) (20) (20) (2                                                                                                    | す場合が多く,それが由来となって<br>います。                                                                        |

本システムで提供する情報は一般には公開されていない情報を含んでいます。 求人票や報告書などの取り扱いには十分に注意をしてください。

## ▶ 三重総合クラウド へのログイン方法

事前に配布されているユーザー情報を用いてシステムへのログインを行います。

| Google Apps ユーザID                     |                           |  |  |  |
|---------------------------------------|---------------------------|--|--|--|
| 氏名                                    | 三総 太郎                     |  |  |  |
| ユーザID                                 | s****@miesougou-kou.ed.jp |  |  |  |
| 初期パスワード                               | *****                     |  |  |  |
| URL : http://www.miesougou-kou.ed.jp/ |                           |  |  |  |

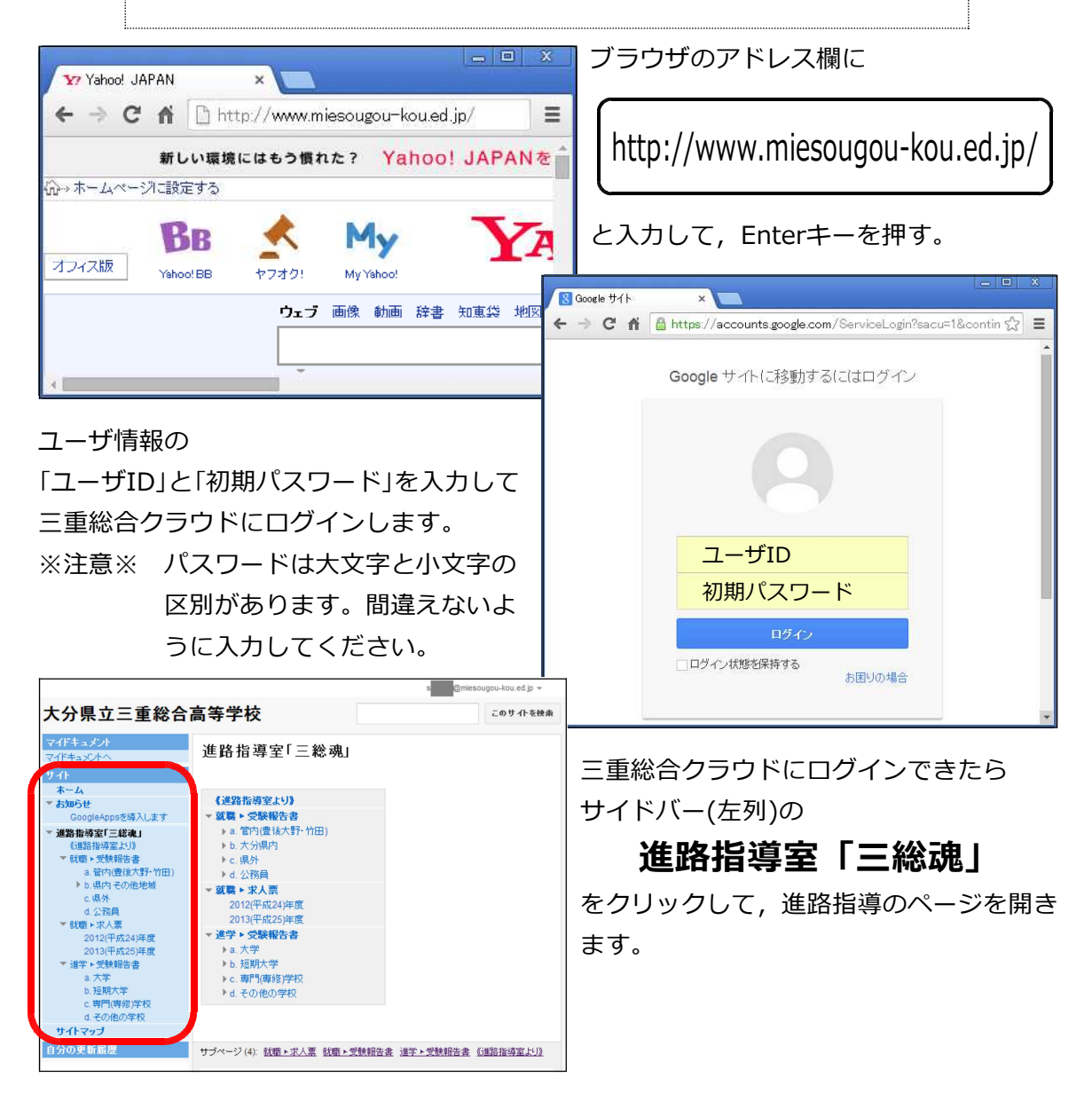

## ▶ 進路指導部「三総魂」の使用方法

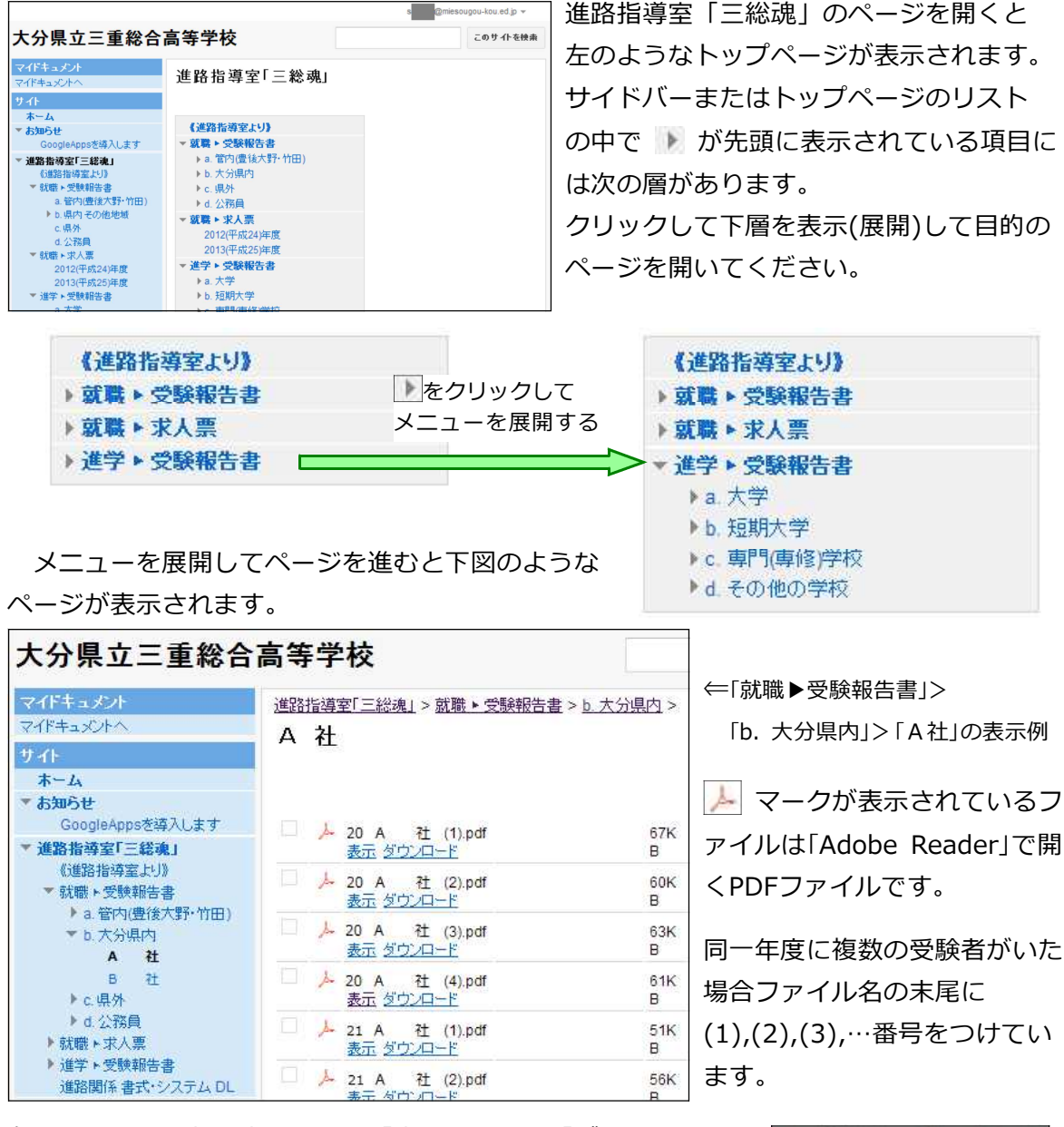

各ファイルの下部に表示される「表示」または「ダウンロード」 をクリックして閲覧してください。 20 A 社 (3).pdf 表示 <u>ダウンロード</u>

表示 … 使用しているブラウザの中でPDFファイルを見ます。 ダウンロード … PDFのデータを自分のパソコン(スマートフォン)にダウンロードし

ます。保存先を指定してください。

※プリントアウト等は制限していませんが、取り扱いには十分注意をしてください。 不要になった場合には確実に廃棄してください。 (2014年7月)現在,進路指導室「三総魂」には次の8つのコンテンツ(ページ)があります。

- 進路指導室より … 進路指導室からのお知らせや更新情報
- ・進学 ▶ 受験報告書
   進学および就職試験を受験した先輩方(卒業生)の受験報告書
   就職試験や(進学)推薦入試に関する内容・情報は他では入手困難
   ・ 就職 ▶ 受験報告書
   です。先輩方の残してくれた財産を活用しましょう。

| 進学 ▶ 受験報告書 コーナーは | 就職 ▶ 受験報告書 コーナーは |  |
|------------------|------------------|--|
| a. 大学            | a. 管内(豊後大野・竹田)   |  |
| b. 短期大学          | b. 県内            |  |
| c. 専門学校          | c. 県外            |  |
| d. その他の学校        | d. 公務員           |  |
| の4校種に分類しています。    | の4地域に分類しています。    |  |

それぞれ各分類の下層でさらに学校毎・企業毎に分類しています。

• 就職 ▶ 求人一覧表

昨年度以前の求人一覧表を閲覧できるようにしています。

今年度の求人票(7月1日受け付け開始)についても、受付後すみやかに一覧表を作成して登録していきます。7月以降は最新情報をチェックしてください。

ー覧表には簡易内容を記載しています。詳細を見たい場合は「進路資料室」にある 各社の求人票で確認をしてください。

- 就職 ▶ 企業訪問報告書 本校の各先生方が企業訪問を行ったり,学校説明会に参加し
- 進学 ▶ 学校説明会等報告 て得た最新情報の報告等です。求人票や募集要項には記載さ
- 進学 ▶ 入試過去問題 れていない情報もあります。進路選択の参考にして下さい。

## • 進路関係 書類・システム ダウンロード(DL)

進路指導関係の提出用書類(様式)のダウンロードができます。ここからダウンロード した書類をプリントアウトして記入し、学校へ提出することもできます。

受験報告書作成システム(Microsoft Excelファイル)をダウンロードして, 受験報告書を作成(入力)して退出することができます。

その他にも各種システムを作成した場合には随時アップしていきます。

| 進路指導部からの情報のほとんどは「PDF形式」で提供します。                    | Get ADOBE" READER" |
|---------------------------------------------------|--------------------|
| 閲覧の際は「Adobe Reader」が必要です。                         |                    |
| PC版 http://get.adobe.com/jp/reader/               |                    |
| <b>スマートフォン版</b> Google Play または iTunes で「Adobe Re | eader」で検索          |
| <                                                 | )                  |